# **Getting started with Adobe Digital Editions**

#### What is Adobe Digital Editions (ADE)?

Adobe Digital Editions (ADE) is an e-book reader software that is used for downloading and reading digital publications.

### Adobe Digital Editions FAQ's

#### What is ADE compatible with?

ADE is compatible with Windows and Mac devices.

#### What formats of digital publications does ADE support?

ADE supports EPUB and PDF formats.

#### Can I download the same book to both my phone and laptop?

To download the same ebooks to additional computers or devices, be sure to authorize each one with the same Libby account or Adobe ID. When you access the title from each device, you should be able to select download and read the title on each device.

#### How many devices can I download one book to?

You can authorize up to six devices with one account and download a single title to each of those devices.

#### Does each download count as a checkout?

No, each download does not count as an individual checkout. Once you have selected "borrow" for a title you want to checkout on Libby, it will count as a single checkout.

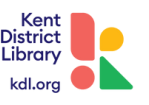

### **Installing Adobe Digital Editions on Windows**

#### **Installing Adobe Digital Editions**

You can install Adobe Digital Editions (ADE) to read downloaded ebooks on your computer and transfer them to supported ereaders.

#### **Steps for Windows:**

1. Go to the ADE website (<u>www.adobe.com/support/digitaleditions/downloads.html</u>), then click the Download tab.

2. Click the download link for Windows.

3. Once the installer is downloaded, open and run it.

4. Follow the prompts in the setup wizard. Make sure to leave the Associate .acsm and .epub file types option selected so ADE automatically opens books from Libby.

5. Click Done.

Note: If these steps didn't work for you, you may have to install ADE manually.

Before you can download ebooks, you'll need to authorize ADE. These instructions are listed on the next page.

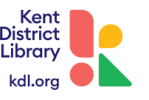

# **Installing Adobe Digital Editions on Mac**

#### **Installing Adobe Digital Editions**

You can install Adobe Digital Editions (ADE) to read downloaded ebooks on your computer and transfer them to supported ereaders.

#### **Steps for Mac:**

1.Go to the ADE website, then click the Download tab.

2. Click the download link (<u>www.adobe.com/support/digitaleditions/downloads.html</u>) for Macintosh.

3. Once the installer is downloaded, open and run it.

- 4. Follow the prompts in the setup wizard.
- 5. Click Close.

Note: If these steps didn't work for you, you may have to install ADE manually.

Before you can download ebooks, you'll need to authorize ADE. These instructions are listed on the next page.

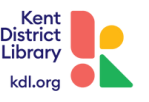

## **Authorizing Adobe Digital Editions**

#### **Authorizing Adobe Digital Editions**

In order to download DRM-protected ebooks and upload them to an ereader, Adobe Digital Editions (ADE) will need to be downloaded and authorized.

#### Use the steps below to authorize ADE:

1. When you open ADE, you should be prompted to authorize ADE. If this prompt does not pop-up, go to Help > Authorize Computer.

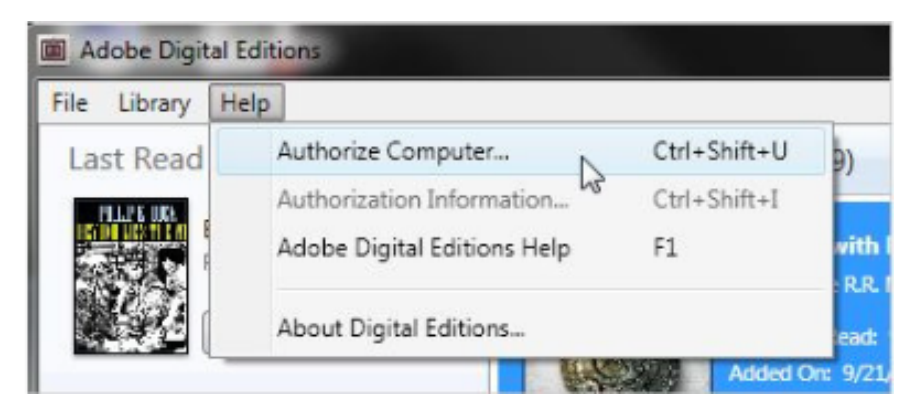

2. On the new page, you will see an eBook Vendor drop-down menu and you will want to select Overdrive (recommended) or Adobe ID.

| mputer Authorization                          |                                  |               |                        |
|-----------------------------------------------|----------------------------------|---------------|------------------------|
| Adobe <sup>-</sup> Digital Edit               | ions                             |               |                        |
|                                               |                                  |               |                        |
| Authorize Your Computer                       |                                  |               |                        |
| Authorizing your computer enables you to      | e                                |               |                        |
| - Easily transfer Adobe DRN                   | I protected items between multip | le compute    | rs and mobile devices. |
| - Read Adobe DRM-protect                      | ed items on computers or mobile  | devices (up   | o to six).             |
| <ul> <li>Restore your content from</li> </ul> | backup should you ever need to   | re-install th | ne OS                  |
| Select eBook vendor, then enter your lo       | gin ID and password below        |               |                        |
| aRook Linedon                                 | Adobe ID                         | -             | Create an Arisha ID    |
| ebook verdor:                                 | Nobe to                          | -             | Create an Appole 12    |
| Adobe ID:                                     | RM Books                         | -             |                        |
|                                               | iba                              |               |                        |
| Password:                                     | txtr                             |               | Liferpot my password   |
|                                               | The Book People                  |               |                        |
|                                               | Elisa                            |               |                        |
|                                               | UTPL                             | 11            |                        |
|                                               | Saraiva                          |               |                        |
| I want to authorize my computer witho         | L eBookPass                      |               |                        |
|                                               | Courseload                       |               |                        |
|                                               | axisReader                       |               |                        |
| Cancel                                        | Booktopia                        |               | Authorize              |
|                                               | Millennium Medical               |               |                        |
|                                               | OverOrive                        |               |                        |
|                                               | ReadBooks                        |               |                        |
|                                               | The Reading Room                 | -             |                        |
|                                               | COSMOTE Books                    |               |                        |
|                                               | Entitle                          |               |                        |
|                                               | BajaLibros                       | *             |                        |

3. Enter your email address (for Adobe ID section) and enter your password, then select Authorize.

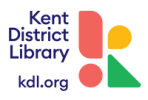

# Adding Titles to Your Device Using ADE

#### Downloading the title:

1. Visit kdl.org and search the catalog to find a title you are interested in.

2. When you have found a title you are interested in, click on the eBook format icon below the title:

| Available |
|-----------|
| Available |

3. Once the new book description page loads, look to the right side of the page, under "formats" to locate if "Adobe EPUB" format is listed (this is the format necessary to download and use with ADE).

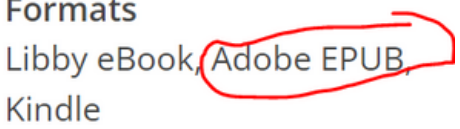

4. After you confirm that format is available, you can select the green "checkout" button to enter you library account credentials and check the title out. A green pop-up at the bottom of the page will confirm that the title is checked out for download.

5. To the right of the page, you'll see the green button now says "checked out". You will want to select the drop down arrow next to this phrase and select "access this item".

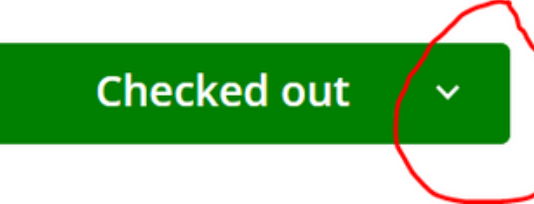

6. A new box will appear and you will want to select "Download epub eBook" followed by clicking on the black button that says "Download EPUB eBook".

Download EPUB ebook

7. After the download has been completed, the title should appear in your computer's downloads file.

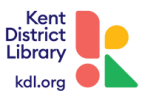

### Uploading title to ADE:

Before opening Adobe Digital Editions, connect your eReader to your computer using a USB cable.

1. Open your Adobe Digital Editions

2. Under "Devices" right click on the eReader you are downloading the title to and select "authorize device".

3. A new page will pop-up and, from here, you will want to click on "authorize device" again. Click "OK" on the confirmation screen.

4. Once you are at the main page of ADE again, click on "File" and select "Add to Library" and a browser window will pop-up.

5. Look for the .acsm formatted file of the title you want to read within your computer, select the file and click "add".

#### Please note:

- On a PC: Click the "E-Books" drop-down menu and select **Adobe Content Server Message**.
- On a Mac: Click **Options**, then click **ACSM Files**.

6. After you click "add" your title will open on ADE. You can click on the phrase "Library" located at the top-left part of the screen to go back to the ADE homepage.

7. Once at the home page, click on "All items"

8. Click on the title you want to transfer and drag it to your preferred eReader's bookshelf (listed on the left side under Devices).

9. After this is completed, you can disconnect your eReader from your computer and the title will be uploaded to your device, ready to read!

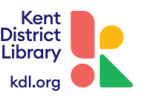

### References

"Add eBooks with Adobe Digital Editions." *Rakuten Kobo*, www.help.kobo.com/hc/enus/articles/360017814074-Add-eBooks-with-Adobe-Digital-Editions-. Accessed 18 October 2023.

"How to Authorize and Deauthorize Adobe Digital Editions on a Computer." *Overdrive Help*, www.help.overdrive.com/en-us/0016.html. Accessed 18 October 2023.

"How to Install Adobe Digital Editions on a Computer." *Overdrive Help*, www.help.overdrive.com/en-us/0003.html. Accessed 18 October 2023.

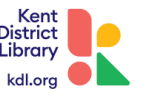